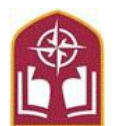

## Master Promissory Note and Entrance Counseling Studer

**Student Financial Services** 

Federal Student Aid Programs

400 Saint Bernardine St, FH 203 Reading, PA 19607 610-796-8201 / 610-796-8336 FAX <u>sfs@alvernia.edu</u>

## **Instructions for Entrance Counseling**

Entrance counseling is an online tutorial that provides detailed information about costs, budgeting, interest, and timelines. Entrance counseling is required for all first-time student borrowers. This process requires the borrower's social security number and a Federal Student Aid User ID and password. To request a new or duplicate Federal Student Aid User ID visit https://studentaid.gov/. Instructions are provided below. Please allow 45 minutes to complete this session.

## Instructions for Entrance Counseling

First, visit https://studentaid.gov/ and click the "In School" Tab

✓ Sign in using the information requested. Note that the sign-in information must match the information listed on the student's FAFSA.

Under "Popular Topics," select "Complete Loan Entrance Counseling"

Select the Undergraduate Students or Graduate/Professional Students Tab to begin.

- ✓ You will see the Entrance Counseling Overview, select continue.
- ✓ Choose Alvernia University from the dropdown box, and click continue
- ✓ Your previous borrowing history appears. You must confirm this amount by entering it into the box.
- ✓ There will be six sections to complete.

Section One: Estimate the Cost of Your Education

✓ Learn about direct and indirect costs, and how managing your education costs can ultimately reduce your student loan burden. This will give you your estimated Cost of Attendance.

Section Two: Paying for Your Education

 Learn what options are available for paying for your education, including sources of aid you do not have to repay, and student loans.

Section Three: Federal Student Loans

- ✓ Understand what federal loans are, how they work, and your rights and responsibilities if you accept them.
- ✓ Short Quiz

Section Four: How Much You Can Expect to Borrow

- ✓ Learn how interest accrues, capitalizes, and contributes to your total debt burden
- ✓ Short Quiz

Section Five: Prepare for Repayment after School

- See how your loan servicer can help you, whether your payment will likely be affordable, and which repayment plans are available to you.
- ✓ Short Quiz

Section Six: Consequences of Not Repaying Your Federal Student Loans

✓ Learn What happens when you miss a payment, how to avoid default, and what the consequences of default are.

To Complete:

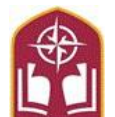

Master Promissory Note and Entrance Counseling Student Financial Services

Federal Student Aid Programs

400 Saint Bernardine St, FH 203 Reading, PA 19607 610-796-8201 / 610-796-8336 FAX <u>sfs@alvernia.edu</u>

- ✓ After clicking "Submit," your confirmation page appears. You can log back in at any time to view the information on this page.
- Please allow 72 hours for AU to process your electronic counseling. Check that the document was received on your MyAlvernia. If you have questions, contact the Office of Student Financial Planning.

## **Instructions for Master Promissory Note**

The Master Promissory Note is your agreement to repay your loan. It is required for all first-time borrowers. This process requires the student's social security number and a Federal Student Aid User ID and password. Please allow approximately 25 minutes to complete the session.

First, visit https://studentaid.gov/ and click the "In School" Tab

✓ Sign in using the information requested. Note that the sign-in information must match the information listed on the student's FAFSA.

Under "Popular Topics," select "Complete a Loan Agreement (Master Promissory Note/MPN)"

Select the Undergraduate Students or Graduate/Professional Students Tab to begin.

Step One: Information

✓ Fill in the requested fields about yourself and add Alvernia. Remember, the information must match what is listed on the FAFSA.

Step Two: References.

✓ Enter information for two loan references with different U.S. addresses and who have known you for at least 3 years and click "Submit."

Step Three: Agreements

✓ Take your time to read through the four sections of loan terms and conditions. When you are finished, click "continue."

Step four: Review and Sign.

✓ If all of your information is correct, click the box and sign your name. Scroll down and click "submit."

To Complete:

- ✓ After clicking "Submit," your confirmation page appears. You can log back in at any time to view the information on this page.
- ✓ Please allow 72 hours for AU to process your MPN. Check that the document was received on your MyAlvernia. If you have questions, contact the Office of Student Financial Planning.